## **Integration with Ranorex**

## () OW mate you'll learn

- Ranorex concepts and mapping to Xray
- Prerequisiteearn Ranorex core concepts
- Implementiceannhowacreating: test automation test cases looks like, at a high-level, using
- Running the apprex Studio
  - RRuninbletetestsuaring prush the test deport to Xray
  - RValidated bat there is results and available in Jira
- IntegratingLearn/how to assess the impacts of related user stories in Jira, using Xray
- Tips
- · Seeing the impacts of test automation results on user stories or requirements
- Run iterations and data-driven tests
  - Run iterations
  - Data-driven tests
- ° Ranorex's built-in integration with Jira

## Overview

Ranorex is a keyword-driven framework used to implement GUI test automation across a broad set of technologies, including desktop, web, and mobile. It's a codeless test automation solution. Ranorex provides comprehensive support for test automation which is supported by its core features. Data-driven testing is also supported.

Ranorex provides Ranorex Studio, the main application to implement and organize automated test scripts. Ranorex Studio has multiple components, including a recorder (Ranorex Recorder) and an object /element identifier (Ranorex Spy).

In this article we'll highlight some of the core Ranorex concepts and see how you can have visilbity of your test automation results in Jira, using Xray.

Integrating with Xray is straightforward, using JUnit XML reports that Ranorex can generate. To get the integration done, you just need to get that working.

## Ranorex concepts and mapping to Xray

Ranorex Studio provides a complete GUI for implementing automated tests. Therefore, we find some concepts typical in IDEs (e.g. solution, project).

There are some specifics concepts related to test automation.

The only concept with a direct mapping to Xray will be Ranorex' Test case which will be abstracted as a Xray Test issue (unstructured/generic).

| Ranorex concept | Description                                                                                                    | Xray concept                                                                                           |
|-----------------|----------------------------------------------------------------------------------------------------|----------------------------------------------------------------------------------------------------|
| Solution        | In Ranorex Studio, a solution is the top-level container that<br>contains all other test files. Solutions are organized into one or<br>more projects.<br>Whenever creating a solution, we may identify the type of<br>application we aim to test (e.g. desktop, web, mobile).<br>A solution always has a "test suite" project. |                                                                                                    |
| Project         | A tailored place to organize test files.<br>A project can be of one of several types, including "test suite,"<br>which offers different capabilities.                                                                                                    |                                                                                                    |
| Test suite      | The test suite is where you build, organize, and run your tests<br>in Ranorex Studio. A test suite consists primarily of test cases.                                                                                                    | Doesn't exist as an<br>entity.<br>Will be visible and<br>part of the definition<br>of each Test issue. |
| Test case       | A test, composed of Modules, which in turn are composed of Actions.                                                                                                    | Test issue.                                                                                            |

| Module             | A modularized sequence of actions, that have a certain goal.<br>Can be seen as a grouped sequence of steps in a test case.<br>Modules can be reused between Test cases.                                                                                                    |  |
|--------------------|----------------------------------------------------------------------------------------------------|--|
| Action             | A step, inside a Module. Can be a mouse/keyboard interaction or a validation.                                                                                                    |  |
| Validation         | An assertion, a validation.                                                                                                    |  |
| Repository         | <ul> <li>A Repository contains Repository Items (i.e. UI elements) organized in a tree-like structure.</li> <li>UI elements that contain other UI elements are represented as folders in the repository, with app folders acting as top-level elements and rooted folders as children.</li> </ul> |  |
| Repository<br>item | A representation of a user interface (UI) element used in a test.<br>Each repository item has a name and is defined by its RanoreX<br>Path (i.e. path).                                                                                                    |  |

The overall result of a given test case will be available on the Test Run that will be created in Xray and associated to the corresponding Test issue.

## Prerequisites

Start by creating a solution, choose web-based in order to test a web site.

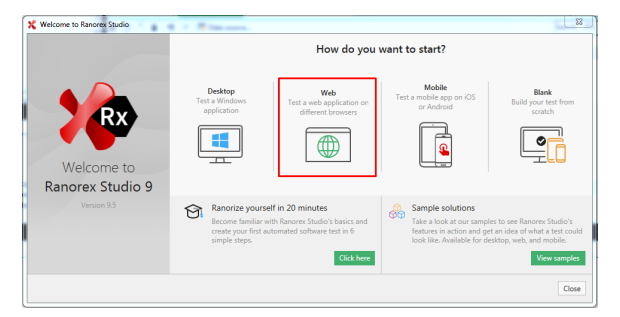

Under "Additional options" we can customize the language of the underlying code that Ranorex will use to support the test automation.

| 🏌 Create your new solution | in the second second seco | 23      |  |  |  |
|----------------------------|----------------------------------------------------------------------------------------------------|---------|--|--|--|
|                            | E                                                                                                    |         |  |  |  |
| e<br>Basic data            | Web application Configure behavior Finish                                                                                                    |         |  |  |  |
|                            | Create your new solution                                                                                                    |         |  |  |  |
| Solution name              | MyTest1                                                                                                    |         |  |  |  |
| Location                   | d:\Documents\Ranorex\RanorexStudio Projects\                                                                                                    |         |  |  |  |
| Additional options         | d:\Documents\Ranorex\RanorexStudio Projects\                                                                                                    |         |  |  |  |
| Project name               | MyTest1                                                                                                    |         |  |  |  |
| Language                   | C# ~                                                                                                    |         |  |  |  |
|                            | Create directory for solution     Add solution to source control                                                                                                    |         |  |  |  |
|                            | < Back Con                                                                                                    | tinue › |  |  |  |

A project with the type "test suite" will be created.

It contains one Test Suite, where we can create and manage our test cases. You can rename this Test Suite to have a more meaningful name (e.g. "Authentication").

| MyTeitt - Ranorex Studio - (3200)          |                                                    |                                      | _            |            |
|--------------------------------------------|----------------------------------------------------|--------------------------------------|--------------|------------|
| file fidt yew Project Spild Debug Search 3 | Icoh Window Help                                   |                                      |              |            |
| 💽 O   🗎 🖉   ADO 🏬 💐 🗛 🖽 🗄                  | 🐛   view 🖿 🐹 🖏 🖉 🕏   film 🕨 🔳                      | i 🏦 BURD 🚵 🏦 SPY 💃 🎞 Defea           | layout - D   |            |
| Pinjects I                                 | × OpenBrowner.nee: Logout.nee: AuthenBreten.ndit 5 | nsultandog                           |              |            |
| 지 씨 이 원 🙎 🔛                                | Alterts                                            | <ul> <li>Mointenorce mode</li> </ul> | DATA SQUACES | . 🌾 Studio |
| Mytesti<br>feferences                      | K () () =   9 ()   [] Dete source                  |                                      | Search (FI)  | P          |
| 00 🔤 Reports                               | 1 Res                                              | Data binding / Retations             | Description  |            |
| -[] app.config                             | 🕑 🛅 Authentication - Test suite                    |                                      |              |            |
| - Li Alterprotecci                         | 8-12 Valid, Login                                  |                                      |              |            |
| (+) 604 Close@rowser.cerec                 | 8 2 Thrushd Login                                  |                                      |              |            |
| - Brenne New Seattle Land American         | 8 2 Valid Logost                                   |                                      |              |            |
| Module browter                             | 8 2 Data_Driven_Invalid_Login                      | NewConnector   Rows: 3               |              |            |
| Search (72)                                | ρ                                                  |                                      |              |            |
| R- 12 MyTestl                              | ×                                                  |                                      |              |            |
| Croups                                     |                                                    |                                      |              |            |
| B Mooves                                   |                                                    |                                      |              |            |
| 8.90 Data Divers Invalid Login Atternet    | 1                                                  |                                      |              |            |
| OH Login, with, invalid, oredentials       |                                                    |                                      |              |            |
| - OH Login, with valid, credentials        | -                                                  |                                      |              |            |
| - 24 Logout                                | *                                                  |                                      |              |            |

## Implementing automated tests

The example we will test is to implement automated tests for a dummy web site, providing an authentication mechanism that we aim to check, namely the login and logout features.

| Please input<br>button. | t your user name and password and click the login |
|-------------------------|---------------------------------------------------|
| User Name<br>Password:  |                                                   |
|                         |                                                   |
|                         |                                                   |
| Mala                    | ome Page                                          |
| vveice                  |                                                   |
| Login succe             | eded. Now you can <u>logout</u> .                 |
| Login succe             | eeded. Now you can <u>logout</u> .                |

Our tests that are a part of a test suite, include these scenarios:

- valid login
- invalid login
- valid logout
  invalid login (data-driven scenario)

To add some Test cases to the Test Suite, we can use the "Add" button.

| OpenBrowser.rxrec | Logout.rxrec Auther | ntication.rxtst* 🗙 | results.rxlog |                   |
|-------------------|---------------------|--------------------|---------------|-------------------|
| 🔁 ADD 🗸           | ► RUN               | All_tests          | •             | Maintenance mode  |
| X 🗇 🗂 💼   9       | 🭳   🛅 Data source   |                    |               |                   |
| Item              |                     |                    | Data bin      | ding / iterations |
| 🔽 📄 Authentica    | ition - Test suite  |                    |               |                   |

We can rename the Test case (i.e. from TestCase to whatever describes it). Then add a Setup and a Teardown section and add the OpenBrowser and CloseBrowser modules, to each section respectively. Opening the OpenBrowser module, by double-clicking on it, will allow us to set the URL to be used.

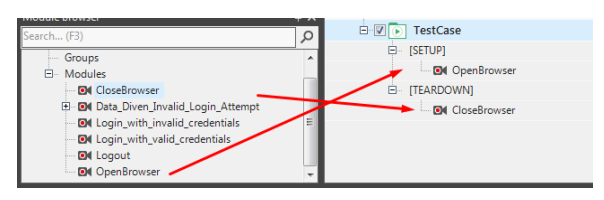

We can then use Ranorex Recorder to create a "module" (i.e. a set of sequential actions and/or validations on UI elements).

This will be used to implement interactions with our web site, without having to code.

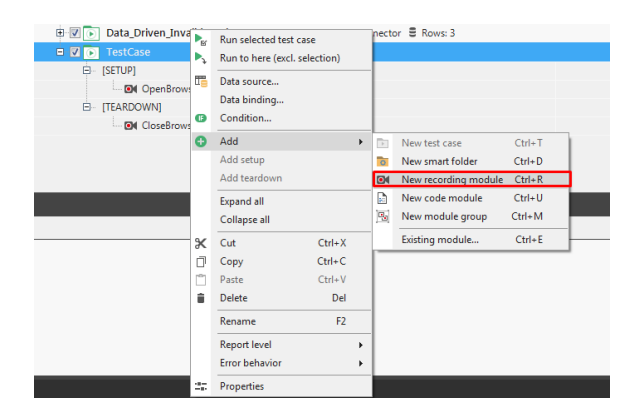

We choose "Record" and then we're redirected to the browser, where we can perform actions which will be recorded.

| RECORD         | RUN RECOR         | DING           |                     |                        | •       | VARIABLES        | Studio 🎾 |
|----------------|-------------------|----------------|---------------------|------------------------|---------|------------------|----------|
| Add new actio  | •• X (] [] ≣   5  | 9 연   ▲ ▼   3  | e Turbo mode 🛛 🛅 S  | creenshot              |         |                  |          |
| # Action       |                   |                |                     |                        |         | ient .           |          |
|                |                   |                |                     |                        |         |                  |          |
|                |                   |                |                     |                        |         |                  |          |
|                |                   |                |                     |                        |         |                  |          |
|                |                   |                |                     |                        |         |                  |          |
| C Add new item | • 🍕 Track   🛠 🗇 [ | ±<br>19 0   10 | 💀   💽 MyTest1Repo   | sitory -   Variables 🧹 | Cleanup | Search (F3)      | ρ.       |
| Item           |                   | Path           |                     | Comment                |         |                  |          |
| 🗄 📄 Applicatio | nUnderTest        | Base: /dom(@d  | amain='robotwebdemo | a.herokuapp.co         |         |                  |          |
| B Welcomel     | lage              | Base: /dom@d   | amain='robotwebdemo | a.herokuapp.co         |         |                  |          |
|                |                   |                |                     |                        |         |                  |          |
|                |                   |                |                     |                        |         | No item selected |          |
|                |                   |                |                     |                        |         |                  |          |
|                |                   |                |                     |                        |         |                  |          |
|                |                   |                |                     |                        |         |                  |          |

While recording the actions of our module, we can remove some that may be added by accident for example. We can also pause and stop recording.

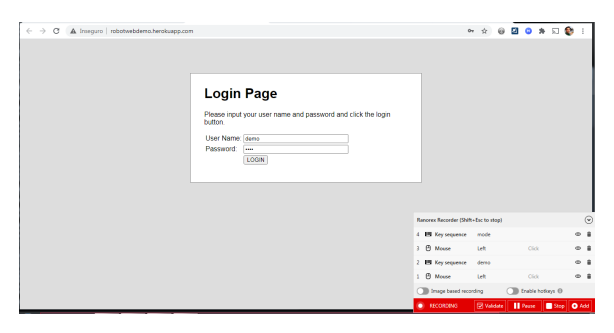

In order to implement a test, we need to add at least one validation.

For that, we choose "Validate" and move the mouse over the element we want to validate and click on it.

| Welcome Pa                       | ide                                                                                                    |                         |                              |                                                                                                    |                                                                                                    |                                                                                                    |                                                                                                    |              |
|----------------------------------|----------------------------------------------------------------------------------------------------|-------------------------|------------------------------|----------------------------------------------------------------------------------------------------|----------------------------------------------------------------------------------------------------|----------------------------------------------------------------------------------------------------|----------------------------------------------------------------------------------------------------|--------------|
| Login succeeded. Now yo          | 35 Hillag Welcome Page'<br>Role: unknown<br>Cape: webdement, hilag<br>Flwor: chomeneb<br>Location: 433, 194<br>Size: 480, 37<br>Daggable: False<br>Hiddon: False<br>Hiddon: False<br>Hiddon: False<br>Hiddon: False<br>Moure Relative: 168,20<br>Moures Screen: 611,214 |                         |                              |                                                                                                    |                                                                                                    |                                                                                                    |                                                                                                    |              |
|                                  |                                                                                                    |                         | Ra                           | norex Record                                                                                                    | er (Shift+Esc to                                                                                                    | stop)                                                                                                    |                                                                                                    | (            |
|                                  |                                                                                                    |                         | 13                           | 🖽 Key seq                                                                                                    | uence (Esc                                                                                                    | ape down)                                                                                                    |                                                                                                    |              |
|                                  |                                                                                                    |                         | 12                           | Mouse                                                                                                    | Left                                                                                                    |                                                                                                    | Click                                                                                                    | θ            |
|                                  |                                                                                                    |                         | 11                           | Mouse     Mouse                                                                                                    | Left                                                                                                    |                                                                                                    | Click                                                                                                    | ۵            |
|                                  |                                                                                                    |                         | 10                           | Mouse                                                                                                    | Left                                                                                                    |                                                                                                    | Click                                                                                                    | θ            |
|                                  |                                                                                                    |                         |                              |                                                                                                    |                                                                                                    |                                                                                                    |                                                                                                    |              |
|                                  |                                                                                                    |                         | C                            | Image bas                                                                                                    | ed recording                                                                                                    | Insert                                                                                                    | able hotkeys (                                                                                                   | D<br>op 💽 Ac |
| C 🔺 Inseguro   robotmeloderno.he | rokuago.com/wekcoms.html                                                                                                    |                         | Validation<br>E Select elema | Image bas                                                                                                    | ed recording                                                                                                    | Enz                                                                                                    | able hotkeys (<br>tinue St                                                                                       | p Ad         |
| C 🛦 Imper   richteitdenh         | nduage convectores here<br>Welcome<br>Logn succeeded. I                                                                                                    | Page                    |                              | Image bass     VALIDATIN      Attaches     VALIDATIN      Attaches     Attaches     Attache | ed recording<br>C V V<br>Ian I Basers Toda V<br>C - Owne Deverse<br>Sec New yes can /<br>Namers All C -<br>Sec New yes can /<br>Sec New yes can /<br>Sec New yes c | Construction     Construction     Construction     Construction     Construction     Construction     Construction     Construction     Construction     Construction     Construction     Construction     Construction                                                                                                    | able hotkeys (<br>tinue St<br>second<br>Tran<br>Tran<br>Tran<br>Tran<br>Tran<br>Tran<br>Tran<br>Tran             |              |
| C A hages   stoted-denote        | rdage convectors from                                                                                                    | Page<br>Now you can log |                              | Image bas     VALDATIN     VALDATIN     | ed recording<br>C V V<br>Las I Basere Toules V<br>C - Dene Diversite<br>C - Dene Diversite<br>C - Dene Di<br>C - Dene Diversite<br>C - Dene Diversite<br>C - Dene            | Constant data     Constant data     Constant datatat     Constant datatatatatatatatatatatatatatatatatata | able hotkeys (<br>tinue 99<br>99000 99<br>99000 99<br>7566<br>7566<br>7566<br>7566<br>7566<br>7566<br>7566<br>75 |              |

A validation dialog enables us to perform multiple asserts at the same time, on a given element (e.g. element exists, is visible, contains a given text). Each assert/validation will be created as a "Validate" action in our module.

| Validation          |                 | • 9 | ٠          | B 23       |
|---------------------|-----------------|-----|------------|------------|
| Validation settings |                 |     |            | ) 🔯 Studio |
| Attributes Image    |                 |     |            |            |
| Attribute Name      | Attribute Value |     |            |            |
| General             |                 |     |            |            |
| V Exists            |                 |     |            |            |
| NotExists           |                 |     |            |            |
| Enabled             | True            |     |            |            |
| HasFocus            | False           |     |            |            |
| Valid               | True            |     |            |            |
| Visible             | True            |     |            |            |
| WebElement          |                 |     |            |            |
| Class               |                 |     |            |            |
| ContentEditable     |                 |     |            |            |
| ContextMenu         |                 |     |            |            |
| Draggable           | False           |     |            |            |
| Hidden              | False           |     |            |            |
| Id Id               |                 |     |            |            |
| ✓ InnerText         | Welcome Page    |     |            |            |
| SafeClass           |                 |     |            |            |
| TagName             | h1              |     |            |            |
| TagValue            |                 |     |            |            |
| H1Tag               |                 |     |            |            |
| Align               |                 |     |            |            |
| < <u>P</u> revious  |                 |     | <u>о</u> к | Cancel     |

A possible "Valid Login" test case could be composed of a setup section to open the browser (i.e. using the "OpenBrowser" module), a recorded module where we enter the credentials and validate the welcome page, followed by the close browser instruction (as part of the CloseBrowser module).

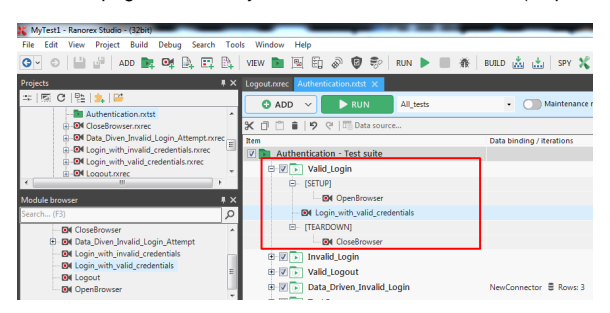

The "Login\_with\_valid\_credentials" module could be composed of these actions, depending on the actions you defined earlier.

|                                                                                                    |      |                                                                   | tionatet Login, with                                                                                                    |        | UK X          |                                |             |               |          |
|----------------------------------------------------------------------------------------------------|------|-------------------------------------------------------------------|----------------------------------------------------------------------------------------------------|--------|---------------|--------------------------------|-------------|---------------|----------|
| #   K C   93   <b>3</b> , 12                                                                                                    |      | RECORD                                                            | RUN RECORDING                                                                                                    | s      |               |                                | - VARIABLES | IF SETTINGS   | 🎾 Studio |
| Authentication.ntst     B. 84 CoseBrowser.zame                                                                                              | 1    | 🖉 Add new action + 🔣 🗇 🖹 🖹 🤍 🖓 🔺 w   3k Turbo mode   🌆 Screenshot |                                                                                                    |        |               |                                |             |               |          |
| 3: 84 Data_Diven_Invalid_Login_Attempt.rss                                                                                                  | 1700 | # Action                                                          |                                                                                                    |        |               |                                | Comment     |               |          |
| <ul> <li>Set coprovidontalid contextuals note:</li> <li>Set Logic with valid contextuals note:</li> </ul>                                   | 1.0  | @1 Mease                                                          | Click                                                                                                    | Left   | Relative      | UsenameField                   |             |               |          |
| R-84 Lopput.ovec                                                                                                    |      | 22 Key sequence                                                   | demo                                                                                                    |        |               | UsernameField                  |             |               |          |
| - MyTestLotrog                                                                                                    | 1    | C 3 Mease                                                         | Click                                                                                                    | Left   | Relative      | Q Loginform                    |             |               |          |
| B T MyTest1Repository.corep                                                                                                    | - 14 | C 4 Mouse                                                         | Click                                                                                                    | Left   | Relative      | AP PasswordField               |             |               |          |
| E-8M OpenBrowsec.ozec                                                                                                    |      | ELS Keysequence                                                   | mode                                                                                                    |        |               | AP PasswordField               |             |               |          |
| *                                                                                                    | 2    | 6 Mease                                                           | Click                                                                                                    | Left   | Relative      | LoginButton                    |             |               |          |
| Madule houses                                                                                                    |      | 7 Validate                                                        | AthibuteEqual                                                                                                    | Voible | True          | O WelcomePage                  |             |               |          |
| Starth(F3)                                                                                                    | P    |                                                                   |                                                                                                    |        |               |                                |             |               |          |
| B-TH MyTest1                                                                                                    |      |                                                                   |                                                                                                    |        |               |                                | -           |               |          |
| Groups                                                                                                    |      |                                                                   |                                                                                                    |        |               |                                |             |               |          |
| - BI Closed spyser                                                                                                    |      | 😋 Add new item + 🔍 Tr                                             | ack   X () 🗂 🖩                                                                                                    | 9 🤋 🕅  | MyTect1Reposi | tory •   •= Variables 💰 Cleary | up III-See  | rch(F3)       | ρ.       |
| <ol> <li>BM Data_Diven_Invalid_Login_Attempt</li> <li>BM Login_with_invalid_credentials</li> <li>BM Login_with_valid_credentials</li> </ol> |      | Een<br>ApplicatioeUnderl<br>WeixcenePage                          | Ber Date: Convert     Bate: Convert     Bate: Adoing@domains.vobcetwebdems.bevobaspp.ss     Bate: Adoing@domains.vobcetwebdems.bevobaspp.ss     Bate: Adoing@domains.vobcetwebdems.bevobaspp.ss |        |               |                                |             |               |          |
| BN Logaut<br>BN OpenBrowser                                                                                                    |      |                                                                   |                                                                                                    |        |               |                                | NO IS       | an service of |          |

We may decide to implement additional tests, reusing existing modules.

As an example, a test case that checks the valid logout procedure (i.e. "Valid\_Logout") can use the "Login\_with\_valid\_credentials" module as the first macro step, before executing the module and its actions that perform the logout and verify its result ((i.e. "Logout" module).

| NyTest1 - Ransvex Studio - (32bit)         |                                                                                                    |                        |
|--------------------------------------------|----------------------------------------------------------------------------------------------------|------------------------|
|                                            | VIEW 🖿 📉 🕄 🖉 🕸   RUN 🕨 🔳 🏦   BURD 💩 🛓   SPY 💃 💷   Default layout 🗸 🔎                                                         | ć                      |
| Pojecis # X                                | esultandog Programus <mark>Authenticationintit X.</mark> MyTestERepository.mep DetajDriven.Jevalid.Login_Attempt.mec Login_w |                        |
| 자 (明 C) 원 (), 12<br>A Reports A            | O ADD V North All hum V (1) Markessance mode                                                                                 | DATA SOURCES. X Studio |
| 8- The New Custom Template 1               | X ① 白 目   9 @   問 Data source                                                                                                | Search (73) ,0         |
| -D. app.config                             | Item Data binding / Iterations Description                                                                                   |                        |
| - C Assembly Info.cs                       | 🕗 💼 Authentication - Test suite                                                                                              |                        |
| Autoenceson.ont                            | 8-12 Valid_Login                                                                                                    |                        |
| 8-84 Data_Driver_Invalid_Login_Attempt.com | B- (SETUP)                                                                                                    |                        |
| 84 Login, with invalid, credentials rorec  | - SM OpenBrowser                                                                                                    |                        |
| 8-84 Login_with_valid_credentials.come     | - Bit Login_with_valid_credentals                                                                                            |                        |
| * = >                                      | (TEARDOWN)                                                                                                    |                        |
| Module browser # X                         | 2H CloseBrowser                                                                                                    |                        |
| Search(F)                                  | 8 R S Invald_topin                                                                                                    |                        |
| 8 NoTest                                   | E R Vald Logost                                                                                                    |                        |
| Groups                                     | B ISTUM                                                                                                    |                        |
| B - Modules                                | - ON Looin with valid credentals                                                                                             |                        |
| - 84 OsseBrewser                           | - BH Lopout                                                                                                    |                        |
| W Losis only investigation                 | ITEARDOWN                                                                                                    |                        |
| SH Login, with valid, credentials          | -BH CloseBrowser                                                                                                    |                        |

## Running the tests

Before running the tests, you have to build the current project which will produce an executable file. Tests are in fact performed by this executable file and not by Ranorex Studio itself.

## Running tests using Ranorex Studio

Test cases can be "run" from within the Ranorex Studio UI; a build happens in the background, if needed.

| K NyTest1 - Ranovex Studio - (3264)                                                    | _          |                                          |                        |                    | _                 |           | _           |                        | - 0 ×    |
|----------------------------------------------------------------------------------------|------------|------------------------------------------|------------------------|--------------------|-------------------|-----------|-------------|------------------------|----------|
| File Edit View Project Build Debug Se                                                  | with Teels | Window Help                              | _                      | _                  |                   |           |             |                        |          |
| 💽 O 🔛 🖉 ADO 📑 😋 🗛                                                                      | 🛱 🗛   1    | new 🖿 📉 🕃                                | お 🛛 专 🕬 NN 🛛           | H = #   BURD     H | 💩 🏩 🛛 SM 🕅        | Defailt b | eyout - ,O  |                        |          |
| Projects                                                                               | 1 X 🛛      | Authentication.ntst 🗙                    | MyTest2Tepository.orep |                    |                   |           |             |                        |          |
| n   K C   12   2, 12                                                                   |            | O ADD 🗸                                  | ► RUN All_tes          | × •                | C Haintenanco     | mode      |             | MANASE<br>DATA SOURCES | 🎾 Studio |
| 8-84 Coselinowser.comc                                                                 | 2          | K () () () () () () () () () () () () () | 2 Data source          |                    |                   |           |             | Search (F3)            | P        |
| 8-84 Data, Driven, Invalid, Login, Attem<br>8-84 Login, with, invalid, credentials re- | et orec    | ten<br>🛙 🛅 Authenticatie                 | m - Test suite         | Cota b             | nding / Relations |           | Description |                        |          |
| 8-84 Logoutranec                                                                       |            | 8 2 1 vild                               | togin                  |                    |                   |           |             |                        |          |
| -S. NyTestLod                                                                          |            | B P Market                               | id_togin               |                    |                   |           |             |                        |          |
| # # MyTest1Repository.corep                                                            |            | R R Data                                 | Driven Javalid Login   | NevO               | nnector @ Rows 3  |           |             |                        |          |

Whenever running, Ranorex Studio uses a run configuration to know which test cases to run; in the previous screenshot it is called "All\_tests" and contains all test cases, since they're selected.

In the properties of our test suite we can customize the report file name, the reports directory, and enable the JUnit XML report which Xray can later on process.

| Fuerties holience                            |                                               |      |
|----------------------------------------------|-----------------------------------------------|------|
| Authentication                               |                                               |      |
| eneral Global parameters Report              |                                               |      |
| Report settings                              |                                               |      |
| Report file directory: Reports               |                                               |      |
| Report file: Neutraniog                      |                                               |      |
| Auto save interval: 30 Seconds (0 = Off)     |                                               |      |
| Timustamp: Relative to test suite start time |                                               |      |
| 2: Centre innyle most FE <sup>®</sup>        |                                               |      |
| Report template                              |                                               | Help |
|                                              |                                               |      |
|                                              | Create custom template Choose custom template |      |
| Tracing sovershots                           | Create custom template Choose custom template |      |

#### Running tests from the command-line

Tests can be run from the command-line, by calling the executable built by Ranorex Studio.

The execute can be found inside the project folder (obtainable by looking at the project properties), either in the bin\Debug or bin\Release folder.

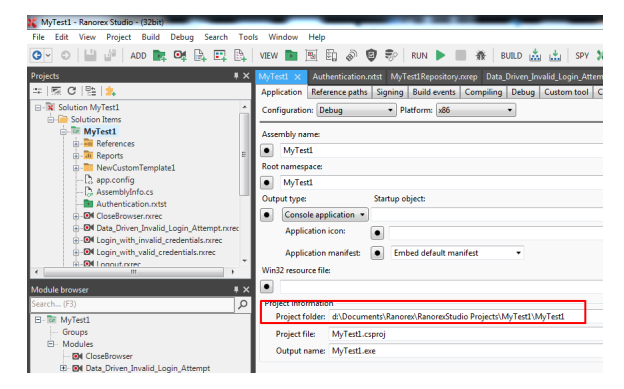

To run the tests, we execute the file and pass some arguments to enable the JUnit XML report, customize the report file base and file name; (use /help to find available options).

# example of a shell script to run the tests MyTestl.exe /junit /reportfile:results

In this case, the report will be stored in the current directory and will be named <code>results.rxlog.junit.xml</code>.

## Integrating with Xray

In order to have visibility of our test automation results in Jira, we need to generate a JUnit XML report whenever running the tests, that can then be submitted to Xray as shown in the previous section.

To submit the report to Xray, we can use our favourite CI/CD tool or a simple script.

Once you have the report file available you can upload it to Xray through a request to the REST API endpoint for JUnit.

In the API request we can specify some common fields on the Test Execution, such as the target project, project version, linked test plan, etc.

```
curl -H "Content-Type: multipart/form-data" -u jira_username:jira_password
-F "file=@results.rxlog.junit.xml" jiraserver_base_url.example.com/rest
/raven/2.0/import/execution/junit?projectKey=XT
```

#### Sample batch (.bat) script to import results to Xray

```
@echo off
curl -H "Content-Type: multipart/form-data" -u %JIRA_USERNAME%:%
JIRA_PASSWORD% -F "file=@Reports\results.rxlog.junit.xml"
https://jiraserver_base_url.example.com/rest/raven/2.0/import/execution
/junit?projectKey=XT
```

#### Sample PowerShell script to import results to Xray

```
try {
 $user = $env:JIRA_USERNAME
 $pass = $env:JIRA_PASSWORD
 $jira_base_url = 'https://jiraserver_base_url.example.com'
 $project_key = 'XT'
 $multipartFile = 'results.rxlog.junit.xml'
 $pair = "$($user):$($pass)"
 $encodedCreds = [System.Convert]::ToBase64String([System.Text.Encoding]::
ASCII.GetBytes($pair))
 $basicAuthValue = "Basic $encodedCreds"
 $multipartContent = New-Object System.Net.Http.MultipartFormDataContent
 $FsMode = [System.IO.FileMode]::Open
 $FsAccess = [System.IO.FileAccess]::Read
 $FsSharing = [System.IO.FileShare]::Read
 $FileStream = New-Object System.IO.FileStream($multipartFile, $FsMode,
$FsAccess, $FsSharing)
 $fileHeader = New-Object System.Net.Http.Headers.
ContentDispositionHeaderValue("form-data")
 $fileHeader.Name = "file"
 $fileHeader.FileName = $multipartFile
 $fileContent = New-Object System.Net.Http.StreamContent($FileStream)
 $fileContent.Headers.ContentDisposition = $fileHeader
 $fileContent.Headers.ContentType = [System.Net.Http.Headers.
MediaTypeHeaderValue]::Parse("text/xml")
 $multipartContent.Add($fileContent)
 $uri = "$($jira_base_url)/rest/raven/2.0/import/execution/junit?
projectKey=$($project key)"
 $res = Invoke-WebRequest -Uri $uri -Body $multipartContent -Method POST -
Headers @{"Authorization" = $basicAuthValue} }
catch {
 write-host $_.Exception.Message
}
```

After submitting the test automation report, a Test Execution will be created in Jira, containing the results for each Test case.

A Test issue will be auto-provisioned, unless it already exists, per each Test Case.

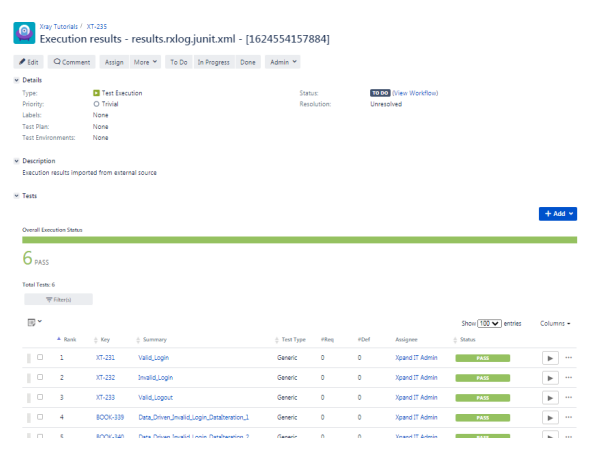

The Test Suite name along with the Test Case name will be used as unique identifier for the Generic Test that will be created.

In the Test Run details of the corresponding Test in Xray, we can see this information along with the overall result. The original Test Suite name appears also as a context.

| energie de la construir de la construir de la      | y Turusan / Text Securities XT-236 / Text XT-2<br>alid_Login                                                                                                    | a1                            |                       | •                                         | Diport Text as Text | A farure to Test Discution                      | Discurs with Diploratory App     | NetF                 |
|----------------------------------------------------------------------------------------------------|----------------------------------------------------------------------------------------------------|-------------------------------|-----------------------|-------------------------------------------|---------------------|-------------------------------------------------|----------------------------------|----------------------|
| Carrier         Paradres bielts B         Caracher Coara ta bas Auchers                                                                                                    | Sector States 7455 - 1                                                                                                    | Triched Core 24/Jun/21.542 PM |                       |                                           |                     | Assignee:<br>Decoded By:<br>Texts environments: | Xpand IT Admin<br>Xpand IT Admin | Versions<br>Revision |
| brandier betalt      ter benalt      ter benat      ter benat      ter benat      ter ben          | Comment                                                                                                    | Provine Comment $\checkmark$  | Execution Defects 170 | Create Defect Create Sub-Task Add Defects | ~ Decution          | Evidence III                                    | Ad                               | d feidence 🖓         |
| Tel Gradie<br>Gradie General<br>Database Marcing Control (Marcing Control (Mar |                                                                                                    |                               |                       |                                           |                     |                                                 |                                  |                      |
| Norman Province Andream State State      | Text Description                                                                                                    |                               |                       |                                           |                     |                                                 |                                  |                      |
| Sub<br>(main logi logi logi logi logi logi logi logi                                                                                                    | Text Description<br>Castom Fields<br>Text Details                                                                                                    |                               |                       |                                           |                     |                                                 |                                  |                      |
| Learning Base Learning Base Le     | Test Description Castom Flatos Test Details Test Type: Garanti Definition Automatization (Val), Lagon                                                                                                    | ]                             |                       |                                           |                     |                                                 |                                  | ~                    |
| Technik Americania - Tani - Tani - 7455                                                                                                    | Text Description Custom Fields Text Details Text Details Definition Results Results                                                                                                    | 3                             |                       |                                           |                     |                                                 |                                  | ~                    |
|                                                                                                    | Test Description Custom Fields Test Details Test Type Gener: Definition Results Comm                                                                                                    | 2                             | 0.0pm                 |                                           |                     |                                                 | Duration Stella                  | ~                    |
|                                                                                                    | Test Description Caston Fields Test Desta Sam Type Genese Context Context Cont | 2                             | (bejor<br>s           |                                           |                     |                                                 | Duration Steam<br>8 Sec PASS     |                      |

When a test case fails, the corresponding Test Run in Xray will show details about the repository item that failed; its full identifier includes the name of the repository followed by the hierarchical location of the repository item.

| Toy faces / Text Searces (F-36) / Text (F-35)<br>Valid_Login |                  |                       |                                                                                                    | bootletelot                                                                                                    | A line to let bester                              | Deperativ Springers A             | 507.1               |
|--------------------------------------------------------------|------------------|-----------------------|----------------------------------------------------------------------------------------------------|----------------------------------------------------------------------------------------------------|---------------------------------------------------|-----------------------------------|---------------------|
| terrete Routines and                                         | -                |                       |                                                                                                    |                                                                                                    | Ausprei<br>Deste für<br>Seite ensberreite         | Xpanil 11 Admin<br>Raine 37 Admin | Varians<br>Revision |
| Comment                                                      | Porior Comment V | Execution Defects (2) | Own Owned. Own Set Tells. And Betrick V                                                                                                    | Execution Buildence (2)                                                                                                    |                                                   |                                   | artrans v           |
| Execution Details                                            |                  |                       |                                                                                                    |                                                                                                    |                                                   |                                   |                     |
| Test base Units (D                                           |                  |                       |                                                                                                    |                                                                                                    |                                                   |                                   |                     |
| Custore Relate                                               |                  |                       |                                                                                                    |                                                                                                    |                                                   |                                   |                     |
| Test Details                                                 |                  |                       |                                                                                                    |                                                                                                    |                                                   |                                   | ~                   |
| Text Spen Denets<br>Detition Autoenconsels.jopn              |                  |                       |                                                                                                    |                                                                                                    |                                                   |                                   |                     |
| Tanula                                                       |                  |                       |                                                                                                    |                                                                                                    |                                                   |                                   |                     |
| Career.                                                      |                  |                       | Corport                                                                                                    |                                                                                                    |                                                   | Oration Dates                     |                     |
| Tada Antoneo                                                 |                  |                       | <ul> <li>- Distance State (State ) a based to the Vordingerunder<br/>State (State ) a state (State ) a state (State ) a state<br/>State (State ) a state (State ) a state (State ) a state<br/>State (State ) a state (State ) a state (State ) a state<br/>State (State ) a state (State ) a state (State ) a state<br/>State (State ) a state (State ) a state (State ) a state (State ) a state<br/>State (State ) a state (State ) a state (State ) a state (State ) a state<br/>State ) a state (State ) a state (State ) a state ) a state (State ) a state (State ) a state (State ) a state</li></ul> | inclusing inclusing for<br>inclusing in the density inclusion<br>factor inclusion Paper (1) with the<br>inclusion Paper (1) with the<br>inclusion inclusion Paper (1)<br>approximate inclusion Paper (1)<br>approximate inclusion Paper (1)<br>appr | nit peta in<br>l'arrigatà<br>i<br>commt.<br>d'imm | o, Lee 144                        | -                   |

The failed element was in this case the "Welcome Page" header, in the Welcome Page, identified by "My Test1Repository.WelcomePage.WelcomePage".

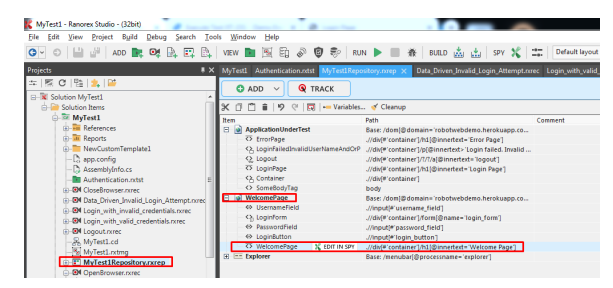

## Tips

## Seeing the impacts of test automation results on user stories or requirements

After uploading the test automation results, users can link the Test issues to existing user stories or requirements. That will enable users to track coverage and thus assess if user stories are covered by automated test scripts and if based on that, the corresponding user story can be considered OK or NOK.

Please remember that coverage is heuristic but it can still be quite helpful to assess the readiness of user stories, individually or at the release level.

Assuming we have a user story (new or existing), we can then link it to the Tests that correspond to the Test Cases implemented using Ranorex.

| Xray Tutorials /<br>As a user                                     | xT-227<br>, I can login the | web ap     | plicatio     | n           |                |
|-------------------------------------------------------------------|-----------------------------|------------|--------------|-------------|----------------|
| 🖋 Edit 🛛 📿 Comme                                                  | nt Assign More 🗸            | To Do      | In Progress  | Done        | Admin 🛩        |
| ✓ Details                                                         |                             |            |              |             |                |
| Type:                                                             | Story                       | Status:    |              | TO DO       | View Workflow) |
| Priority:                                                         | O Trivial                   | Resolution | n:           | Unresolv    | red            |
| Labels:                                                           | None                        |            |              |             |                |
| Requirement Status:                                               | UNCOVERED                   |            |              |             |                |
| <ul> <li>Description</li> <li>Click to add description</li> </ul> | ŋ                           |            |              |             |                |
| ✓ Test Coverage                                                   |                             |            |              |             |                |
|                                                                   | Create                      | Test       | reate Sub-Te | st Executio | n + Link ×     |
| No Tests were found t                                             | esting the requirement.     |            |              |             |                |

1

We can do that right from the user story issue screen, using the "Link" action.

| 🧧 🕺                                               | y Tutorials / XT<br>s a user, I | -227<br>can log | in the  | web a | oplicatio   | n    |               |                    |                       |                           |                   |                           |
|---------------------------------------------------|---------------------------------|-----------------|---------|-------|-------------|------|---------------|--------------------|-----------------------|---------------------------|-------------------|---------------------------|
| 🖋 Edit                                            | Q Comment                       | Assign          | More *  | To Do | In Progress | Done | Admin *       |                    |                       |                           |                   |                           |
| 🗵 Details                                         |                                 |                 |         |       |             |      |               |                    |                       |                           |                   | × Xporter                 |
| Type:                                             |                                 | Story           |         |       |             |      |               | Status             | TO DO (View Workflow) |                           |                   | Templar                   |
| Labels:                                           |                                 | None            |         |       |             |      |               | Resolution:        | Unresolved            |                           |                   | Output                    |
| Requirem                                          | ient Status:                    | UN              | COVERED |       |             |      |               |                    |                       |                           |                   |                           |
| <ul> <li>Descripti</li> <li>Click to o</li> </ul> | on<br>dd description            |                 |         |       |             |      |               |                    |                       |                           |                   | M People                  |
| 🗵 Test Cov                                        | erage                           |                 |         |       |             |      |               |                    |                       |                           |                   | Congre                    |
| No Testa                                          | were found testi                | ng the requi    | rement. |       |             |      |               |                    | Create Test           | Create Sub-Test Execution | + Link *<br>Tests | Reporte<br>Moning<br>char |
| 🗵 Attachm                                         | ents                            |                 |         |       |             |      |               |                    |                       |                           | Tet Tests         | M Dates                   |
|                                                   |                                 |                 |         |       |             | 6    | Drop files to | attach, or browse. |                       |                           |                   | Created                   |
|                                                   |                                 |                 |         |       |             |      |               |                    |                       |                           |                   | opusier                   |

Then, we select the Tests that were auto-provisioned earlier on upon the first import of the test report.

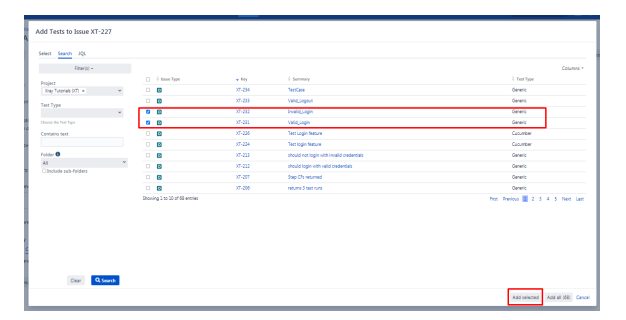

Finally, we can see the latest test results right from the user story issue screen along with the calculated coverage information for the user story; the latter is available (both on the Requirement Status custom field and also on the Test Coverage panel.

As a user, I can login the web application

| 1          | Edit                 | Q Comment              | Assign         | More 🛩       | To Do      | In Progress    | Done      | Admin 🛩        |               |             |                |        |      |
|------------|----------------------|------------------------|----------------|--------------|------------|----------------|-----------|----------------|---------------|-------------|----------------|--------|------|
| v Di       | etails               |                        |                |              |            |                |           |                |               |             |                |        |      |
| Ту         | pe:                  |                        | Story          |              |            |                |           | Status:        | TO DO (View V | (orkflow)   |                |        |      |
| Pr         | iority:              |                        | O Trivial      |              |            |                |           | Resolution:    | Unresolved    |             |                |        |      |
| La         | ibels:               |                        | None           |              |            |                |           |                |               |             |                |        |      |
| Re         | equirer              | nent Status:           |                | OK           |            |                |           |                |               |             |                |        |      |
| v De<br>Cl | escript<br>lick to a | ion<br>add description |                |              |            | -              |           |                |               |             |                |        |      |
| ✓ Te       | est Cov              | erage                  |                |              |            |                |           |                |               |             |                |        |      |
|            |                      |                        |                |              |            |                |           |                | Create Test   | Create Sub- | Test Execution | + Ur   | k Y  |
|            | TEST CO              | VERAGE FOR THE F       | OLLOWING ANA   | VSIS SCOPE   |            |                |           |                |               |             | _              |        | _    |
|            | Scop                 | e: Version; Ver        | sion: None - I | atest execut | ion; Envir | onment: All Er | nvironmen | S <del>*</del> |               |             |                | ОК     |      |
|            |                      | Filter(s)              |                |              |            |                |           |                |               |             |                |        |      |
|            | B, Y                 |                        |                |              |            |                |           |                |               | Show 1      | 0 🗸 entries    | Column | 15 - |
|            |                      | P () Sti               | itus           | 0 Resoluti   | on         | A Key          |           | 0 Summary      | Test Ru       | ns          | 0 Test Status  |        |      |
|            |                      | 0 10                   | 00             | Unresolve    | d          | XT-23          | 31        | Valid_Login    | ŧ0            |             | PASS           |        |      |
|            |                      | 0 10                   | 00             | Unresolve    | d          | XT-23          | 32        | Invalid_Login  | 10            |             | PASS           |        |      |
| Sh         | owing                | 1 to 2 of 2 entrie     |                |              |            |                |           |                |               |             | First Previous | Next   | Last |

Any additional import of results, will appear automatically reflected on the user story issue screen as the Tests are already linked to the user story.

## Run iterations and data-driven tests

Ranorex Studio has support for run iterations and data-driven tests.

These are two different concepts; while run iterations are just a way to run the same test case multiple times by executing the exact same modules and actions, data-driven tests will impact the action being performed (e.g. for exercising the same test case but with different inputs).

It's possible to have visibility of the corresponding test results in Jira using Xray but some care should be taken.

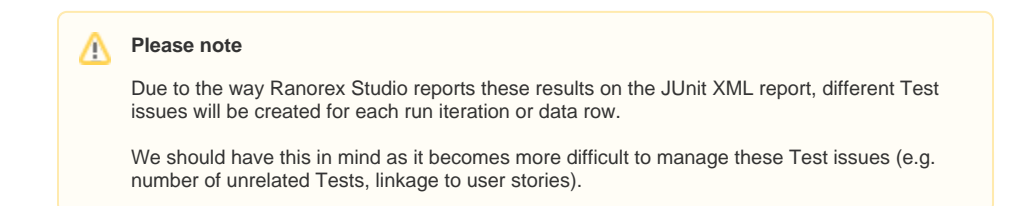

#### **Run iterations**

On the properties of a test case, we can configure the number of run iterations (i.e. iteration count).

| Logout.nrec Authentication.ntst X Login_with_valid_crea | dentials.nvrec results.ndog | Properties                 | + X                              |
|---------------------------------------------------------|-----------------------------|----------------------------|----------------------------------|
|                                                         | - Ministerance mode         | 12   🗂                     |                                  |
| V ADD V                                                 |                             | <ul> <li>Misc</li> </ul>   |                                  |
| 🛠 🗇 📋 🛢 😕 🤤 🛅 Data source                               |                             | Checked                    | True                             |
| Iten                                                    | Data binding / iterations   | Description                |                                  |
| Authentication - Test suite                             |                             | Error behavior             | Continue with sibling            |
| the second second                                       | d hundress 2                | Guid                       | e09e310c-bd52-4030-99b2-bbabcd7e |
| a wild togin                                            | ↓ iterations: 5             | Iteration count            | 3                                |
| EI- (SEIUP)                                             |                             | Name                       | Valid_Login                      |
| OpenBrowser                                             |                             | Report level               | Inherit                          |
| <ul> <li>Of Login_with_valid_credentials</li> </ul>     |                             | Retry count                | 0                                |
| E- [TEARDOWN]                                           |                             | Warn for unbound variables |                                  |
| OI CloseBrowser                                         |                             |                            |                                  |

After running the test case and importing the results to Xray using the JUnit XML report, a Test Execution with three Tests is created in Xray.

Xxy Tutorials / XT-236 Execution results - results.rxlog.junit.xml - [1624612615883]

✔ Edit Q Comment Assign More ♥ To Do In Progress Done Admin ♥

| ۷ | Details        |               |                 |                            |             |             |      |                       |                    |                |
|---|----------------|---------------|-----------------|----------------------------|-------------|-------------|------|-----------------------|--------------------|----------------|
|   | lype:          |               | Test Executi    | on                         |             | Status:     |      | TO DO (View Workflow) |                    |                |
|   | Priority:      |               | O Trivial       |                            |             | Resolution: |      | Unresolved            |                    |                |
|   | abels:         |               | None            |                            |             |             |      |                       |                    |                |
|   | Fest Plan:     |               | None            |                            |             |             |      |                       |                    |                |
|   | Test Environ   | ments:        | None            |                            |             |             |      |                       |                    |                |
| * | Description    |               |                 |                            |             |             |      |                       |                    |                |
|   | Execution re   | sults import  | ed from externa | source                     |             |             |      |                       |                    |                |
| ~ | Tests          |               |                 |                            |             |             |      |                       |                    |                |
|   |                |               |                 |                            |             |             |      |                       |                    | - A44 m        |
|   |                | dan filmlar   |                 |                            |             |             |      |                       |                    | 1.100          |
| 1 | Meral Lieco    | 000 510803    |                 |                            |             |             |      |                       |                    |                |
|   | 2              |               |                 |                            |             |             |      |                       |                    |                |
|   | O PASS         |               |                 |                            |             |             |      |                       |                    |                |
|   | Fotal Tests: 3 |               |                 |                            |             |             |      |                       |                    |                |
|   | ΨF             | iter(s)       |                 |                            |             |             |      |                       |                    |                |
|   |                |               |                 |                            |             |             |      |                       |                    |                |
|   | E9 *           |               |                 |                            |             |             |      |                       | Show 100 V entries | Columns -      |
|   |                | A Rank        | \$ Key          | ÷ Summary                  | 💠 Test Type | #Req        | #Def | Assignee              | tatus     status   |                |
|   | 0              | 1             | хт-237          | Valid_Login_Runiteration_1 | Generic     | 0           | 0    | Xpand IT Admin        | PASS               | • ••           |
|   |                | 2             | XT-238          | Valid_Login_Runiteration_2 | Generic     | 0           | 0    | Xpand IT Admin        | PASS               | <b>•</b> ··· • |
|   | 0              | 3             | XT-239          | Valid_Login_Runiteration_3 | Generic     | 0           | 0    | Xpand IT Admin        | PASS               | •              |
|   | Showing 1 to   | 3 of 3 entrie |                 |                            |             |             |      |                       | First Previous     | 1 Next Last    |
|   |                |               |                 |                            |             |             |      |                       |                    |                |

Due to the way run iterations are reported in the JUnit XML report, each run iteration for our test case is abstracted as a different Test issue, with the run iteration being part of its definition.

In other words, we'll have as many Test issues as the iteration count configured for the test case.

| Vay Tursial / Text Incoder: X7-236 / Text X7-227<br>Valid_Login_Runiteration_1                          |                       | •                                       | Biport Test as Test             | A failer to Test Decision                     | beside with Explored             | ny App – Tiest      |   |
|----------------------------------------------------------------------------------------------------|-----------------------|-----------------------------------------|---------------------------------|-----------------------------------------------|----------------------------------|---------------------|---|
| Served to State 2 1935 - Served State 2 1935 AM (1) Friday Social 2 1936 AM (1) Friday Social 2 1936 AM |                       |                                         |                                 | Anignes<br>Executed By:<br>Tarty environments | Xpand IT Admin<br>Xpand IT Admin | Version<br>Revision |   |
| Comment Preview Comment U                                                                               | Descution Defects (0) | Omete Sefect Omete Sob-Task Add Defects | <ul> <li>Descution I</li> </ul> | vidence (I)                                   |                                  | Add Dvidence        |   |
| Execution Details                                                                                       |                       |                                         |                                 |                                               |                                  |                     |   |
| Test Description                                                                                        |                       |                                         |                                 |                                               |                                  |                     |   |
| None                                                                                                    |                       |                                         |                                 |                                               |                                  |                     |   |
| Custom Netds                                                                                            |                       |                                         |                                 |                                               |                                  |                     | ~ |
| There are no Test Run Custom Reits defined.                                                             |                       |                                         |                                 |                                               |                                  |                     |   |
| Test Details                                                                                            |                       |                                         |                                 |                                               |                                  |                     | ~ |
| Tex Type Generic<br>Definition: Authentication Valid, Login, Runtherston, J.                            |                       |                                         |                                 |                                               |                                  |                     |   |
| Rex/b                                                                                                   |                       |                                         |                                 |                                               |                                  |                     | ~ |
| Contrast                                                                                                | Comput                |                                         |                                 |                                               | Duration                         | Dates               |   |
| Tectivite Authentication                                                                                |                       |                                         |                                 |                                               | d ne                             | PASS                |   |

#### **Data-driven tests**

To make a data-driven test we need to use some variables in our actions, instead of using hardcoded values/strings.

| WALERT - Menoles applies - 197040              |                                        | _                |                              |                                         |                            |
|------------------------------------------------|----------------------------------------|------------------|------------------------------|-----------------------------------------|----------------------------|
| File Edit View Project Build Debug Search Too  | als Window Help                        |                  |                              |                                         |                            |
| 💁 o 🔛 🔐 400 💽 😋 🗛 🖽 🦓                          | vew 🖿 📉 🕄 🥔 🗸                          | 🗑 🕾 🛛 kin 🕨      | 🖬 🧌 euro 🚵 🏦                 | SPY 💃 🏥 Default layout 🗸 🔎              | ,<br>,                     |
| Pojects # X                                    |                                        |                  |                              | Data Driven Javalid Legin Attempt.com X |                            |
| 本   祭 C   独   集   🎬                            | ercoan b.a                             | UN RECORDING     |                              |                                         | ARIAN FS IN SETTINGS MARAN |
| 🕁 🔯 MyTest1 🔹 🔹                                |                                        |                  |                              |                                         |                            |
| References                                     | 🔿 Add new action + 🔀 🗍                 | 19 약 ▲           | 🔻 🛛 lie Turbe mede 🛛 🚰 Scri  | eenshot                                 |                            |
| A Reports                                      | # Action                               |                  |                              |                                         |                            |
| - D ann contin                                 | C 1 Mouse                              | Click            | Left Relative                | 49 UsenameField                         |                            |
| - D Assemblinfo.ca                             | EI2 Keysequence                        | iscenarie -      |                              | 49 UsenaneField                         |                            |
| - Authentication.ntst                          | C 3 Mouse                              | durney           | Left Relative                | 49 PacowordField                        |                            |
| OperBrowser.zenc                               | 2014 Key sequence                      |                  |                              | PacowordField                           |                            |
| (i) @4 Date_Driven_Invalid_Login_Attempt.rates | C Mouse                                | Susemane         | Left Relative                | 49 LoginButton                          |                            |
| 4 H A                                          | 6 Validate                             | Spaceword        | Vicible True                 | C EnorPage                              |                            |
| Module browser # X                             |                                        |                  |                              |                                         |                            |
| Search(E)                                      | 1                                      |                  |                              |                                         |                            |
| 8. W Milett                                    |                                        |                  |                              |                                         |                            |
| - Groups                                       |                                        |                  |                              |                                         |                            |
| II- Modules                                    |                                        |                  |                              |                                         |                            |
| 2M OsseBrowser                                 | x(                                     |                  |                              |                                         |                            |
| 8 84 Data_Driver_Irvalid_Logix_Attempt         | O Lot and have a R Truck               | DV C C A LO      | OT 1991 BEING THE REAL       | and a loss Mariables of Channel         | ma Search (E)              |
| - particular                                   |                                        | Edd to to will y | 1.100.100.000.000.000        | Comment of the second                   |                            |
| -SH Login, with, invalid, oredentials          | WebcamePage                            | Dece /dom/d      | Idomaine 'robotwebdemo herek | wrenco                                  |                            |
| - SH Login, with valid credentials             | <ul> <li>Usernamefield N to</li> </ul> | T IN SPY         | emane_field)                 | -                                       | same                       |
| - SN Logout -                                  | <                                      |                  |                              |                                         | (1004)                     |

Then we need to configure a data-source for the selected test case.

| Logout.nrec Authentication.ntst* × Login_with_valid_creder | itials.nirec results.ndog Data_Driven_I |             |                        |          |
|------------------------------------------------------------|-----------------------------------------|-------------|------------------------|----------|
| O ADD V NUN All_tests                                      | Maintenance mode                        |             | MANAGE<br>DATA SOURCES | X Studio |
| 🛠 🗇 📋 🛢   🦻 🤫 📴 Data source                                |                                         |             | Search (F3)            | Q        |
| Item                                                       | Data binding / iterations               | Description |                        |          |
| Authentication - Test suite                                |                                         |             |                        |          |
| 8 S Valid_Login                                            |                                         |             |                        |          |
| 🖲 🛅 Invalid_Login                                          |                                         |             |                        |          |
| 8 Valid_Logout                                             |                                         |             |                        |          |
| 🖲 📄 🕞 Data_Driven_Invalid_Login                            | NewConnector B Rows: 3                  |             |                        |          |

There are different types of data-sources; a simple built-in data table can be used to specify several named columns and some rows of data for them.

| age data so                                                         |                                                                                |                                                                                            |                                                        |                                     |                               |                |           | _   |
|---------------------------------------------------------------------|--------------------------------------------------------------------------------|--------------------------------------------------------------------------------------------|--------------------------------------------------------|-------------------------------------|-------------------------------|----------------|-----------|-----|
| lew                                                                 | - 8 0                                                                          | lone                                                                                       | <u>D</u> elete                                         |                                     |                               |                |           |     |
| Simple                                                              | data table                                                                     |                                                                                            | ≜ Co                                                   | nnector type                        |                               |                | Use count |     |
| CSV co                                                              | nnector                                                                        |                                                                                            | Sim                                                    | pleDataConr                         | nector                        |                | 1         |     |
| SOL co                                                              | nnector                                                                        |                                                                                            |                                                        |                                     |                               |                |           |     |
|                                                                     |                                                                                |                                                                                            |                                                        |                                     |                               |                |           |     |
|                                                                     |                                                                                |                                                                                            |                                                        |                                     |                               |                |           |     |
| Data source                                                         | config                                                                         |                                                                                            |                                                        |                                     |                               |                |           |     |
| Name:                                                               | NewCo                                                                          | nnector                                                                                    |                                                        |                                     |                               |                |           |     |
|                                                                     | V Auto                                                                         | o-load data wh                                                                             | nen test suite                                         | opens                               |                               |                |           |     |
| Mask:                                                               | (No col                                                                        | umn selected)                                                                              |                                                        |                                     |                               |                |           | •   |
| Label:                                                              | (No col                                                                        | umn selected                                                                               | iteration co                                           | unt will be us                      | sed)                          | rt.            |           | -   |
|                                                                     |                                                                                |                                                                                            |                                                        |                                     |                               |                |           |     |
|                                                                     |                                                                                |                                                                                            |                                                        |                                     |                               |                |           |     |
| _Driven_                                                            | Invalid_                                                                       | Login prop                                                                                 | perties                                                |                                     | <u>0</u> K                    | <u>C</u> ancel | Ар        | ply |
| _Driven_                                                            | Invalid_<br>ta_Dri                                                             | Login prop<br>ven_Inv                                                                      | perties                                                | ogin                                | QK                            | <u>C</u> ancel | Ар        | ply |
| _Driven_<br>Da                                                      | Invalid_<br>ta_Dri<br>Data sou                                                 | Login prop<br>ven_Inv<br>urce Data                                                         | perties<br>alid_Lc                                     | o <b>gin</b><br>Conditi             | <u>o</u> k<br>on              | Cancel         | Ap        | ply |
| _Driven_<br>Da<br>eneral                                            | Invalid_<br>ta_Dri<br>Data sou                                                 | Login prop<br>ven_Inv<br>rce Data<br>JewConne                                              | perties<br>alid_Lc<br>binding<br>ctor - Si             | o <b>gin</b><br>Conditi<br>mpleData | <u>o</u> ĸ<br>on<br>aConnecto | Çancel         |           | ply |
| _Driven_<br>Da<br>eneral<br>New<br>us                               | Invalid_<br>ta_Dri<br>Data sou                                                 | Login prop<br>ven_Inv<br>rce Data<br>JewConne<br>passwor                                   | oerties<br>alid_Lc<br>binding<br>ctor - Si<br>d Add c  | ogin<br>Conditi<br>mpleData         | OK<br>on<br>aConnector        | Cancel         | Apr       | ply |
| _Driven_<br>Da<br>eneral<br>New<br>us<br>1 du                       | Invalid_<br>ta_Dri<br>Data sou<br>I • N<br>ername<br>mmy1                      | Login prop<br>ven_Inv<br>rce Data<br>JewConne<br>passwor<br>random                         | berties<br>alid_LC<br>binding<br>ctor - Si<br>d Add c  | o <b>gin</b><br>Conditi<br>mpleData | OK<br>on<br>aConnector        | Cancel         | Ap        | ply |
| Driven<br>Da<br>eneral<br>New<br>us<br>1 du<br>2 du                 | Invalid_<br>ta_Dri<br>Data sou                                                 | Login prop<br>ven_Inv<br>rce Data<br>lewConne<br>passwor<br>random<br>whateven             | perties<br>alid_Lc<br>binding<br>cctor - Si<br>d Add c | o <b>gin</b><br>Conditi<br>mpleData | OK<br>on<br>aConnector        | <u>C</u> ancel | Ap        | ply |
| Driven<br>Da<br>eneral<br>New<br>us<br>1 du<br>2 du<br>3 du         | Invalid_<br>ta_Dri<br>Data sou<br>I • N<br>ername<br>mmy1<br>mmy2<br>mmy3      | Login prop<br>ven_Inv<br>rce Data<br>lewConne<br>passwor<br>random<br>whatever<br>garbage  | berties<br>alid_Lc<br>binding<br>cctor - Si<br>d Add c | ogin<br>Conditi<br>mpleData         | on<br>aConnector              | Çancel         | Ap        | ply |
| Driven<br>Da<br>eneral<br>New<br>1 du<br>2 du<br>3 du<br>4 Ad       | Invalid_<br>ta_Dri<br>Data sou<br>I • N<br>ername<br>mmy1<br>mmy2<br>mmy3<br>d | Login prop<br>ven_Inv<br>rce Data<br>JewConne<br>passwor<br>random<br>whatever<br>garbage  | berties<br>alid_LC<br>binding<br>actor - Si<br>d Add c | ogin<br>Conditi<br>mpleData         | ON<br>on<br>aConnector        | <u>C</u> ancel | Ap        | ply |
| _Driven_<br>► Da<br>eneral<br>New<br>► 1 du<br>2 du<br>3 du<br>4 Ad | Invalid_<br>ta_Dri<br>Data sou<br>I • N<br>ername<br>mmy1<br>mmy2<br>mmy3<br>d | Login prop<br>ven_Inv<br>rce Data<br>JewConne<br>passwor<br>random<br>whatever<br>garbage  | berties<br>alid_Lc<br>binding<br>actor - Si<br>d Add c | ogin<br>Conditi<br>mpleData         | on<br>aConnector              | <u>C</u> ancel | Δp        | ply |
| Driven_<br>Da<br>eneral<br>New<br>1 du<br>2 du<br>3 du<br>4 Ad      | Invalid_<br>ta_Dri<br>Data sou<br>I • N<br>ername<br>mmy1<br>mmy2<br>mmy3<br>d | Login prop<br>ven_Inv<br>rce Data<br>JewConne<br>passwor<br>random<br>whatever<br>garbage  | binding<br>ctor - Si<br>d Add c                        | ogin<br>Conditi<br>mpleData         | ON<br>ON<br>aConnector        | Cancel         |           | ply |
| Driven_<br>Da<br>eneral<br>New<br>1 du<br>2 du<br>3 du<br>4 Ad      | Invalid_<br>ta_Dri<br>Data sou<br>ername<br>mmy1<br>mmy2<br>mmy3<br>d          | Login prop<br>ven_Inv<br>nce Data<br>JewConne<br>passwor<br>random<br>whatever<br>garbage  | binding<br>ctor - Si<br>d Add c                        | ogin<br>Conditi<br>mpleData         | ON<br>ON<br>aConnector        | Cancel         |           | ply |
| Driven<br>Da<br>eneral<br>New<br>1 du<br>2 du<br>3 du<br>4 Ad       | Jnvalid_<br>ta_Dri<br>Data sou<br>ername<br>mmy1<br>mmy2<br>mmy3<br>d          | Login prop<br>ven_Inv<br>nrce Data<br>JewConne<br>passwor<br>random<br>whatever<br>garbage | berties<br>alid_Lc<br>binding<br>actor - Si<br>d Add c | ogin<br>Conditi<br>mpleData         | OK<br>ON<br>aConnector        | Cancel         |           | ply |
| _Driven_<br>Da<br>eneral<br>New<br>1 du<br>2 du<br>3 du<br>4 Ad     | Invalid_<br>ta_Dri<br>Data sou<br>ername<br>mmy1<br>mmy2<br>mmy3<br>d          | Login prop<br>ven_Inv<br>rce Data<br>lewConne<br>passwor<br>random<br>whatever<br>garbage  | berties<br>alid_Lc<br>binding<br>actor - Si<br>d Add c | ogin<br>Conditi<br>mpleData         | OK<br>on<br>aConnector        | Cancel         |           | ply |
| _Driven_<br>Da<br>eneral<br>New<br>↓ 1 du<br>2 du<br>3 du<br>4 Ad   | Invalid_<br>ta_Dri<br>Data sou<br>ername<br>mmy1<br>mmy2<br>mmy3<br>d          | Login prop<br>ven_Inv<br>rce Data<br>lewConne<br>passwor<br>random<br>whatever<br>garbage  | berties<br>alid_Lc<br>binding<br>actor - Si<br>d Add c | ogin<br>Conditi<br>mpleData         | OK<br>on<br>aConnector        | Cancel         |           | ply |
| _Driven_<br>Da<br>eneral<br>New<br>↓ 1 du<br>2 du<br>3 du<br>4 Ad   | Invalid_<br>ta_Dri<br>Data sou<br>ername<br>mmy1<br>mmy2<br>mmy3<br>d          | Login proj<br>ven_Inv<br>rce Data<br>lewConne<br>passwor<br>random<br>whatever<br>garbage  | berties<br>alid_Lc<br>binding<br>actor - Si<br>d Add c | ogin<br>Conditi<br>mpleData         | on<br>aConnector              | Cancel         |           | ply |

#### We then need to bind the columns of our data-source to the variables used in the previous module.

| ate Driven Involid Login properties         |                                           | - 0        |
|---------------------------------------------|-------------------------------------------|------------|
| Data_Driven_Invalid_Login                   |                                           |            |
| General Data secure Data birding Constitute |                                           |            |
| Bind variables to data sources              |                                           |            |
| Data-source column                          | Veriable                                  |            |
| USETNOTE                                    | Data_Diver_Invelid_Login_Attempt.soemame  |            |
| passweed                                    | Data_Diven_Invalid_Login_Attempt.paceword |            |
|                                             |                                           |            |
|                                             |                                           | alle and   |
|                                             | Auto-generate data tource Ago-bin         | a ourgroug |

#### We can run the test case in Ranorex Studio and see the results for each data row.

| Computer/Endpoint         Execution time           SERGI0-PC         25:06:2021 11:19:02           Operating system         Screen dimensions           Windows 7 Service Pack 1 64bit         1366:766           OS Language         Duration           en-US         11375 |                                                                                                    | Execution time<br>25-06-2021 11:19:02                                                                                   | Test case result summary                |
|----------------------------------------------------------------------------------------------------|----------------------------------------------------------------------------------------------------|----------------------------------------------------------------------------------------------------|-----------------------------------------|
|                                                                                                    |                                                                                                    | Screen dimensions<br>1366x768                                                                                           |                                         |
|                                                                                                    |                                                                                                    | Duration<br>11.97s                                                                                                    | 3x Success                              |
| Total errors<br>0                                                                                                    |                                                                                                    | Total warnings<br>1                                                                                                    |                                         |
|                                                                                                    |                                                                                                    |                                                                                                    |                                         |
| Expand test containers                                                                                                    | Expand details                                                                                                    | Collapse all                                                                                                    |                                         |
| Expand test containers                                                                                                    | Expand details<br>Success I Faile                                                                                  | Collapse all<br>ed Blocked                                                                                              |                                         |
| Expand test containers Test container filter:                                                                                                    | Expand details<br>Success I Faile<br>ed. For additional in                                                         | Collapse all<br>ed ØBlocked<br>formation see the report of the individual m                                             | nodules, please.                        |
| Expand test containers Test container filter:                                                                                                    | Expand details<br>Success I Faik<br>ed. For additional in<br>Invalid_Login                                         | Collapse all ed Blocked formation see the report of the individual m O Rows: 3                                          | nodules, plesse.<br>11.55               |
| Expand test containers Test container filter:                                                                                                    | Expand details<br>Success I Fail<br>ch. For additional in<br>Invalid_Login<br>Invalid_Login (                      | Collapse all  Collapse all  Blocked  formation see the report of the individual m  Rows: 3  Data Row: 1                 | nodules, please.<br>11.5%<br>5.7%       |
| Expand test containers<br>Test container filter:<br>Warnings occurr<br>Data_Driver<br>Data_Driver<br>Data_Driver                                                                                                    | Expand details<br>Success I Faile<br>C. For additional in<br>Invalid_Login<br>Invalid_Login ()<br>Invalid_Login () | Collapse all<br>d Dilocked<br>formation see the report of the individual m<br>O Rows: 3<br>D Data Rows 1<br>tata Rows 2 | nobles, piese.<br>11.55<br>12.6<br>12.6 |

After running the test case and importing the results to Xray using the JUnit XML report, a Test Execution having three Tests related to our data-source is created in Xray.

| Swy Tourian (* 37-300<br>Execution results - results.rxlog.junit.xml - [1624552440096] |                                                              |                                            |                                                      |                                                     |                                                    |                            |                                                         |                  |         |                                                                      |                              |                                                                |
|----------------------------------------------------------------------------------------|--------------------------------------------------------------|--------------------------------------------|------------------------------------------------------|-----------------------------------------------------|----------------------------------------------------|----------------------------|---------------------------------------------------------|------------------|---------|----------------------------------------------------------------------|------------------------------|----------------------------------------------------------------|
| / Edit                                                                                 | Q Comment                                                    | Assign                                     | More *                                               | To Do                                               | In Progress                                        | Done                       | Admin *                                                 |                  |         |                                                                      |                              |                                                                |
| - Detail                                                                               | 5                                                            |                                            |                                                      |                                                     |                                                    |                            |                                                         |                  |         |                                                                      |                              |                                                                |
| Type:                                                                                  |                                                              | Test Execu                                 | tion                                                 |                                                     |                                                    |                            | Stati                                                   | 15               | TO D    | View Workflow)                                                       |                              |                                                                |
| Priorit                                                                                | 95<br>10                                                     | O Trivial                                  |                                                      |                                                     |                                                    |                            | Resc                                                    | lution:          | Unre    | solved                                                               |                              |                                                                |
| Terr                                                                                   | E<br>Inv:                                                    | None                                       |                                                      |                                                     |                                                    |                            |                                                         |                  |         |                                                                      |                              |                                                                |
| Test F                                                                                 | n/roompots:                                                  | None                                       |                                                      |                                                     |                                                    |                            |                                                         |                  |         |                                                                      |                              |                                                                |
| <ul> <li>Descr</li> <li>Tests</li> <li>Overal</li> <li>G p</li> <li>Total 1</li> </ul> | iption<br>Execution Status<br>ASS<br>iests: 6<br>T Filter(s) |                                            |                                                      |                                                     |                                                    |                            |                                                         |                  |         |                                                                      |                              | + Add V                                                        |
| R                                                                                      | Apply Rank                                                   |                                            |                                                      |                                                     |                                                    |                            |                                                         |                  |         |                                                                      | Show 100 V entries           | Columns -                                                      |
|                                                                                        | 0 Rank                                                       | 0 Key                                      | A                                                    |                                                     |                                                    |                            |                                                         |                  | all all | Aug. 199                                                             | A factor                     |                                                                |
|                                                                                        |                                                              |                                            |                                                      |                                                     |                                                    |                            | O Test Type                                             |                  | 1.000   | 112000                                                               |                              |                                                                |
| 0                                                                                      | 4                                                            | 800K-339                                   | Data_Drive                                           | en_Invalid_L                                        | ogin_Dataltera                                     | tion_1                     | © Test Type<br>Generic                                  | 0                | 0       | Xpand IT Admin                                                       | PASS                         | • ••                                                           |
|                                                                                        | 4<br>5                                                       | 800K-339<br>800K-340                       | Data_Drive                                           | en Jrwalid Ju<br>en Jrwalid Ju                      | ogin_Dataltera<br>ogin_Dataltera                   | tion_1<br>tion_2           | ç Test Type<br>Generic<br>Generic                       | 0                | 0       | Xpand IT Admin<br>Xpand IT Admin                                     | PASS                         | • ••                                                           |
|                                                                                        | 4<br>5<br>6                                                  | 800K-339<br>800K-340<br>800K-341           | Data_Drive<br>Data_Drive<br>Data_Drive               | ,<br>er,Jmalid,L<br>er,Jmalid,L                     | ogin_Dataltera<br>ogin_Dataltera<br>ogin_Dataltera | tion_1<br>tion_2<br>tion_3 | ; Test Type<br>Generic<br>Generic<br>Generic            | 0                | 0       | Xpand IT Admin<br>Xpand IT Admin<br>Xpand IT Admin                   | PASS PASS                    | <ul> <li>•••</li> <li>•••</li> <li>•••</li> <li>•••</li> </ul> |
|                                                                                        | 4<br>5<br>6<br>2                                             | 800K-339<br>800K-340<br>800K-341<br>XT-232 | Data_Drive<br>Data_Drive<br>Data_Drive<br>Data_Drive | en_Invalid_L<br>en_Invalid_L<br>en_Invalid_L<br>gin | ogin_Dataktera<br>ogin_Dataktera<br>ogin_Dataktera | tion_2<br>tion_3           | © Text Type<br>Generic<br>Generic<br>Generic<br>Generic | 0<br>0<br>0<br>1 | 0       | Xpand IT Admin<br>Xpand IT Admin<br>Xpand IT Admin<br>Xpand IT Admin | PASS<br>PASS<br>PASS<br>PASS |                                                                |

Due to the way run iterations are reported in the JUnit XML report, each run iteration for our test case is abstracted as a different Test issue, with the run iteration being part of its definition.

In other words, we'll have as many Test issues as the iteration count configured for the test case.

| XwyTutonis / Test Decutors XT-230 / Test 8008-338<br>Data_Driven_Invalid_Login_DataIteration_1 |                       | ų               | Deport Test as Te | ext Altern     | to Test Execution | Decute with Diplor                                 | atory App                    | 4 Previous | Net 3                 |
|------------------------------------------------------------------------------------------------|-----------------------|-----------------|-------------------|----------------|-------------------|----------------------------------------------------|------------------------------|------------|-----------------------|
| Source On: 24/Jan/21 4/J PM T                                                                  |                       |                 |                   |                | Ter               | Anignes: Xp<br>Executed By: Xps<br>s environments: | and IT Admin<br>and IT Admin |            | Versions:<br>Revision |
| Comment Preview Comment 🐱                                                                      | Execution Defects (0) | Greate Defect C | reate Sub-Task Ac | ad Defects 🗸 🗸 | Execution Evide   | mce (0)                                            |                              | Add Ex     | ideace v              |
| Execution Details Test Denription Costee Rids Test Denription                                  |                       |                 |                   |                |                   |                                                    |                              |            | •                     |
| Test Type: Generic                                                                             |                       |                 |                   |                |                   |                                                    |                              |            |                       |
| Definition Authentication.Data_Driven_Invalid_Login_DataStantion_1                             |                       |                 |                   |                |                   |                                                    |                              |            |                       |
| Results                                                                                        |                       |                 |                   |                |                   |                                                    |                              |            | ^                     |
| Context                                                                                        | Dulput                |                 |                   |                |                   | Dural                                              | ion .                        | Status     |                       |
| TestSuite Authentication                                                                       |                       |                 |                   |                |                   | 3                                                  | HC (1997)                    | PASS       |                       |

## Ranorex's built-in integration with Jira

Ranorex Studio has a built-in integration with Jira. It can be used, for example, to open bugs, resolve, and reopen them depending on testing results.

The built-in Jira integration is totally independent from the Xray integration described in the current article and may be eventually complementarily.

## References

- Ranorex web site
- Ranorex User Guide
- Ranorex vs Selenium WebDriver
- Integrating Ranorex with Jenkins
  - blog post
  - documentation
- Overview
- Ranorex concepts and mapping to Xray
- Prerequisites
- Implementing automated tests ٠
- Running the tests
- Running tests using Ranorex Studio
   Running tests from the command-line
   Integrating with Xray
- ٠ • Tips
  - ° Seeing the impacts of test automation results on user stories or requirements
  - Run iterations and data-driven tests
    - Run iterations